# ใครงการพัฒนาทักษะความเข้าใจและใช้เทคในใลยีดิจิทัล สูมาตรฐานสาทล สำหรับนักศึกษา ประจำปีงบประมาณ 2564

งานบริการวิชาการ สำนักคอมพิวเตอร์ได้จัดโครงการอบรม "โครงการพัฒนาทักษะความเข้าใจและใช้ สำหรับนักศึกษา ประจำปีงบประมาณ ขึ้นในเดือนเมษายน เทคโนโลยีดิจิทัลสู่มาตรฐานสากล 2564" เพื่อสร้างมาตรฐานไอทีให้กับนักศึกษา โดยแบ่งเป็น 2 หลักสูตร ดังนี้

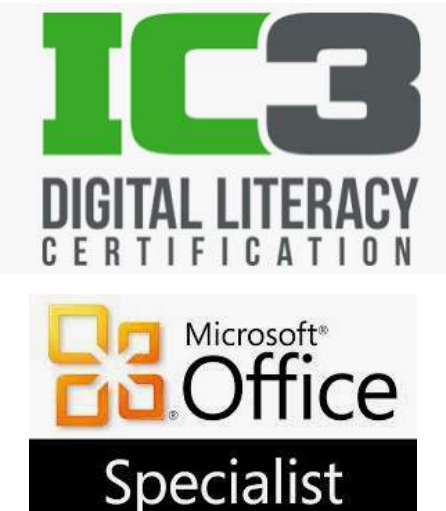

IC3 Digital Literacy Certificate คือ การประเมินทักษะ ด้านการใช้ Digital Literacy โดยใช้มาตรฐานระดับสากล ที่รับรองความรู้ ความสามารถในการใช้งานทักษะด้านฮาร์ดแวร์ ซอฟต์แวร์ โปรแกรมสำนักงานสำเร็จรูป อินเทอร์เน็ต และการ จัดการกับระบบโครงข่ายระดับพื้นฐาน โดยจัดขึ้นจำนวน 2 รุ่น ในวันที่ 20 เมษายน 2564 และ 23 เมษายน 2564 ณ อาคารสำนักคอมพิวเตอร์

Microsoft Office Specialist (MOS) Certificate คือประกาศนียบัตรยืนยันความสามารถในการใช้โปรแกรม Microsoft Office อย่างเป็นมาตรฐานสากลที่ทั่วโลกให้ ซึ่งมุ่งเน้นการปฏิบัติงานจริงเพื่อ การยอมรับ ให้ตรงกับ ความต้องการของผู้ปฏิบัติงาน โดยจัดขึ้นจำนวน 2 รุ่น ในวันที่ 19-20 เมษายน 2564 ณ อาคารสำนักคอมพิวเตอร์

## ใครงการอบรมการสร้างสื่อมัลติมีเดียแบบครบวงาร สำหรับบทเรียนออนโลน

"การสร้างสื่อมัลติมีเดียแบบครบวงจร สำนักคอมพิวเตอร์ได้จัดโครงการอบรม งานบริการวิชาการ สำหรับบทเรียนออนไลน์" เมื่อวันที่ 18-19 มีนาคม 2564 ณ ห้องฝึกอบรม 2 ชั้น 2 อาคารสำนักคอมพิวเตอร์ โดยโครงการนี้จัดขึ้นจำนวน 2 หลักสูตร ได้แก่ หลักสูตรการสร้าง Presentation แบบ infographic อย่างมืออาชีพ และหลักสูตร "การสร้างวิดีโอประกอบการเรียนการสอน สำหรับบทเรียนออนไลน์" โดยผู้เข้าอบรมเป็นผู้ที่มีสิทธิได้รับ ทุนสนับสนุนการจัดทำบทเรียนออนไลน์ประจำปีงบประมาณ พ.ศ.2564 และได้เข้ารับการอบรมทั้ง 2 หลักสุตร

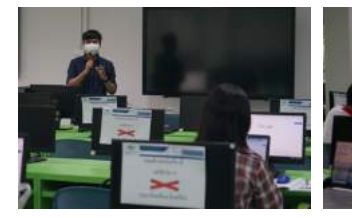

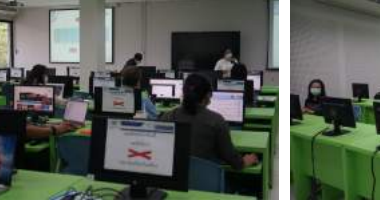

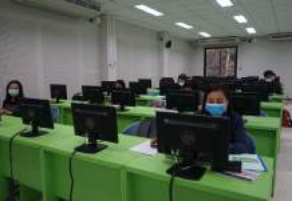

ที่ปรึกษา ผศ.ดร.นิฏฐิตา เชิดชู ผู้อำนวยการสำนักคอมพิวเตอร์

บรรณาธิการ อาจารย์ขนิษฐา แซ่ลิ้ม รองผู้อำนวยการสำนักคอมพิวเตอร์ จัดทำโดย งานบริการวิชาการ สำนักคอมพิวเตอร์

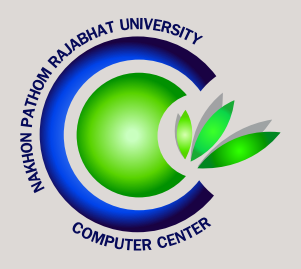

## ้าดหมายข่าว สำนักคอมพิวเตอร์ มหาวิทยาลัยราชภักนครปฐม

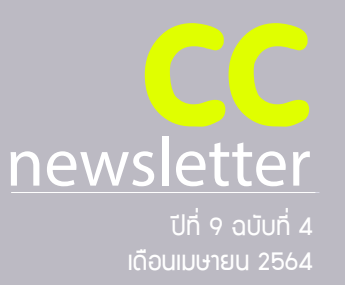

facebook : cc.npru | website: http://cic.npru.ac.th

คอมพิวเตอร์

**กราฟิก** 

รหัสวิชา NPRUOO3

นักเรียน นักศึกษา และประชาชนทั่วไป ทุกเพศ ทุกวัย

ที่สนใจการออกแบบกราฟิก การตกแต่งกาพนิ่ง การวาด

รายวิชานี้เหมาะสำหรับ

การสร้างภาพ 2 มิติ ฯลฯ

สมัครเรียนรายวิชานี้ได้ที่

https://short.npru.ac.th/v5

SCAN QR CODE

# เปิดแล้ว วิชาแรก ของมหาวิทยาลัยราชภั**ฎนครปฐ**ม บนแพลตฟอร์มออนไลน์ **Thai MOOC**

้โครงการมหาวิทยาลัยไซเบอร์ไทย กระทรวงการอุดมศึกษา วิทยาศาสตร์ วิจัย และนวัตกรรม

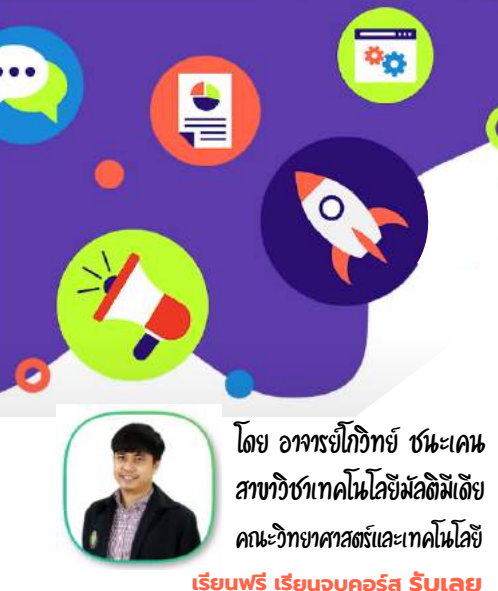

เรียนฟรี เรียนจบคอร์ส **รับเลย** certificate ຈາກ Thai MOOC

### Scoop

| - การสำรองข้อมูลในคอมพิวเตอร์                                                           | page 1 |
|-----------------------------------------------------------------------------------------|--------|
| - ลีมรหัสผ่าน SSO ทำอย่างไร?                                                            | page 2 |
| - โครงการพัฒนาทักษะความเข้าใจและใช้เทคโนโลยีดิจิทัลสู่มาตรฐานสากล                       | page 2 |
| <ul> <li>- โครงการอบรมการสร้างสื่อมัลติมีเดียแบบครบวงจร สำหรับบทเรียนออนไลน์</li> </ul> | page 2 |

#### จดหมายข่าวสำนักคอมพิวเตอร์

## ข่าวสารด้าน เปิดการสำรองข้อมูลในคอมพิวเตอร์

โดย อ.ดร.ปิติพล พลพบู

การใช้งานข้อมูลคอมพิวเตอร์เป็นความจำเป็นอย่างหนึ่งของคนในยุคปัจจุบัน ข้อมูลที่สูญหายจากความ ผิดพลาดในการจัดการข้อมูลสามารถสร้างความเดือนร้อนรำคาญให้แก่ผู้ใช้งานระบบคอมพิวเตอร์ได้ เช่น การลบข้อมูล สำคัญโดยไม่ได้ตั้งใจ การใส่ข้อมูลผิดพลาดแล้วบันทึกข้อมูลทับข้อมูลเดิม หรือการโจมตีระบบคอมพิวเตอร์ในรูปแบบ ต่าง ๆ เป็นต้น

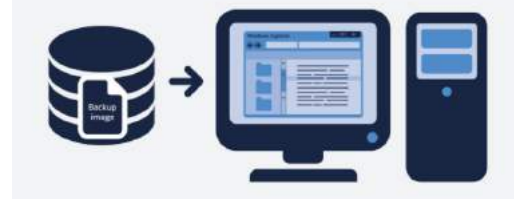

ดังนั้นในจดหมายข่าวฉบับนี้ ผมขอพูดถึงการสำรอง ข้อมูลคอมพิวเตอร์ ซึ่งเป็นหนึ่งในขั้นตอนการรักษา ความปลอดภัยระบบคอมพิวเตอร์ เพื่อให้สามารถกู้คืน ข้อมูลสำคัญที่ถูกลบ บันทึกทับ หรือเสียหายจากการ โจมตีครับ

ภาพ: www.techtalkthai.com/backup-as-an-it-strategy-with-acronis-backup/

#### การสำรองขอมูลแบ่งออกเป็น 3 แบบ หลัก ำ ดังนี้

 การสำรองข้อมูลแบบกำหนดเอง (Manual Backup) เป็นการสำรองข้อมูลครั้งคราว โดยจะถูกสั่งการ สำรองข้อมูลโดยตรงจากผู้ใช้งาน ซึ่งจะมีข้อดีคือผู้ใช้งานสามารถกำหนดช่วงเวลาที่จะสำรองข้อมูลได้ โดยสามารถ เลือกเป็นช่วงเวลาที่ไม่มีการใช้งานคอมพิวเตอร์ เพื่อไม่ให้รบกวนการทำงานอื่น ๆ แต่ก็มีข้อด้อยคือผู้ใช้งาน มักจะลืมสำรองข้อมูล และยังสามารถเกิดการสูยหายของข้อมูลได้ในช่วงระหว่างการสำรองข้อมูลแต่ละครั้ง

2. การสำรองข้อมูลแบบตั้งเวลา (Scheduled Backup) คล้ายกับการสำรองข้อมูลแบบกำหนดเอง แต่จะใช้การตั้งเวลาเข้ามาช่วย เช่น การสำรองข้อมูลทุกวัน ทุกสัปดาห์ หรือทุกเดือน เป็นต้น ซึ่งช่วยลด กรณีที่ผู้ใช้งานลืมสั่งการสำรองข้อมูล โดยผู้ใช้งานสามารถตั้งเวลาให้ระบบทำการสำรองข้อมูลเองในช่วงที่ไม่ค่อยมี การใช้งานระบบคอมพิวเตอร์เพื่อเลี่ยงการรบกวนการทำงานอื่น ๆ แต่ยังคงมีข้อด้อยเดิม กล่าวคือ ข้อมูลยังสามารถ สูญหายได้ในช่วงระหว่างการสำรองข้อมูลแต่ละครั้ง

 การสำรองข้อมูลแบบทันท่วงที (Real-time Backup) เป็นการสำรองข้อมูลที่จะทำการสำรองข้อมูลทันที ที่มีการเปลี่ยนแปลงของข้อมูลตามเวลาจริง ทำให้ข้อมูลมีโอกาสสูญหายน้อยมาก แต่ยังไม่สามารถป้องกันการสูญหาย ของข้อมูลเนื่องจากการบันทึกข้อมูลทับข้อมูลเก่าได้ เนื่องจากระบบสำรองข้อมูลจะถือเป็นข้อมูลกลุ่มก้อนเดียวกัน

นอกจากการสำรองข้อมูล 3 แบบข้างต้น ยังมีการสำรองข้อมูลอีก 1 แบบ ที่พัฒนาขึ้นมา เพื่อป้องกันการสูญหายของข้อมูลเนื่องจากการบันทึกทับข้อมูลเดิมโดยเฉพาะ ได้แก่ การสำรองข้อมูลแบบหลายฉบับ (Multi-version Backup) ซึ่งเป็นการสำรองข้อมูลที่จะไม่บันทึกทับข้อมูลเดิม โดยเมื่อข้อมูลเกิดการเปลี่ยนแปลง ระบบจะทำการสร้างสำเนาข้อมูลขึ้นมาอีกชุด เพื่อเก็บสำรองข้อมูลทั้งข้อมูลเดิมและข้อมูลใหม่ ทำให้เราสามารถ เลือกใช้งานข้อมูลฉบับใดก็ได้ โดยการสำรองข้อมูลแบบหลายฉบับนี้จะใช้ร่วมกับการสำรองข้อมูลแบบกำหนดเอง แบบตั้งเวลา หรือแบบทันท่วงทีก็ได้

บทความจาก : อาจารย์ ดร.ปิติพล พลพบู

สาขาวิชาเทคโนโลยีคอมพิวเตอร์ คณะวิทยาศาสตร์และเทคโนโลยี (10 เมษายน 2564)

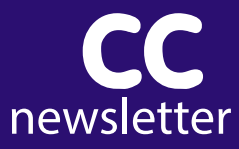

## ลืมรทัสผ่าน SSO ทำอย่างไร?

ในสถานการณ์ระบาดของไวรัส Covid-19 มหาวิทยาลัยราชภัฏนครปฐมจึงสนับสนุนให้นักศึกษาเรียนผ่าน ช่องทางออนไลน์ ทำให้มีการใช้งานระบบสารสนเทศของมหาวิทยาลัยเป็นจำนวนมาก ไม่ว่าจะเป็นระบบจัดการเรียน การสอนออนไลน์ ระบบ Exit-Exam ระบบกิจกรรมนักศึกษา ระบบแฟ้มสะสมผลงาน ๆลๆ ซึ่งระบบเหล่านี้ใช้ Account SSO (Single Sign On) ของมหาวิทยาลัย ซึ่งที่ผ่านมามีบุคลากรและนักศึกษาเป็นจำนวนมากที่ลืม หัสผ่าน วันนี้สำนักคอมพิวเตอร์จึงจะมาแนะนำวิธีการ Reset รหัสผ่านด้วยตนเอง เพื่ออำนวยความสะดวก ให้บุคลากร และนักศึกษาสามารถแก้ไขรหัสผ่านได้ด้วยตนเองโดยไม่ต้องมาติดต่อที่สำนักคอมพิวเตอร์ ดังนี้

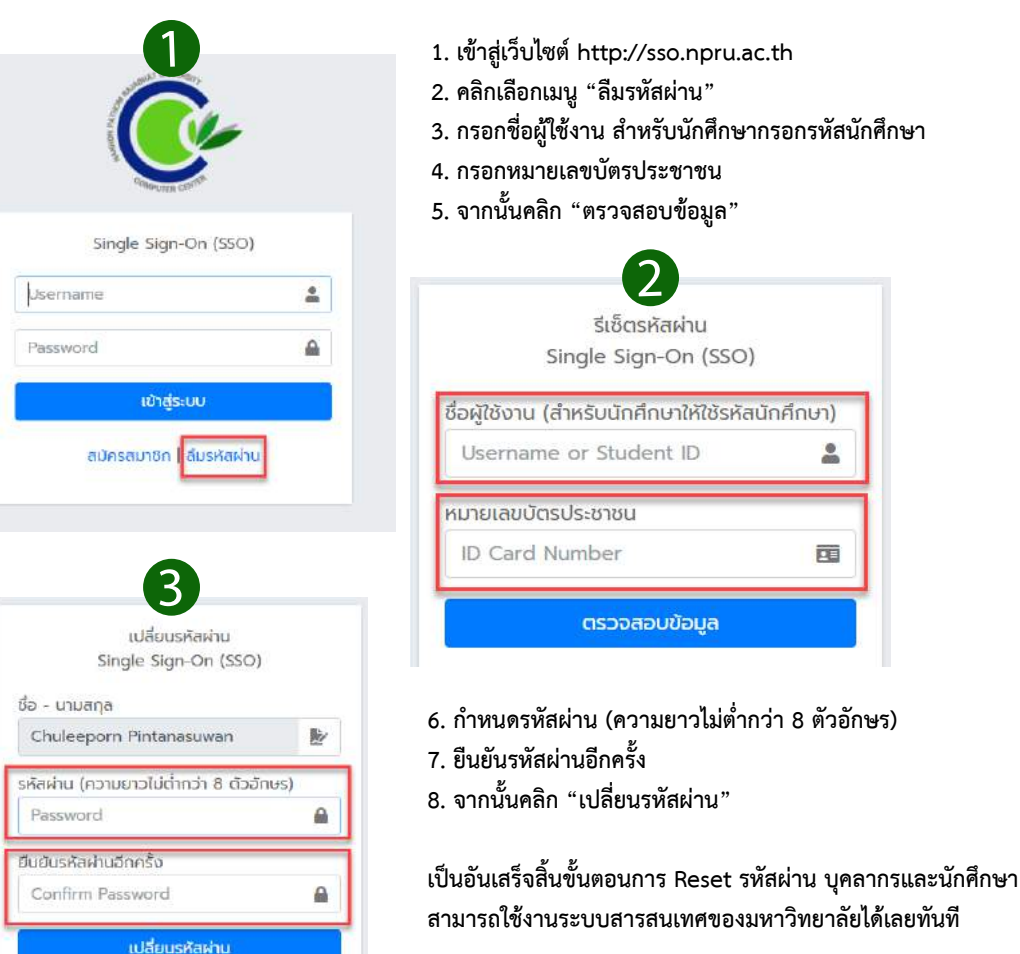

กลับหน้าหลัก

2